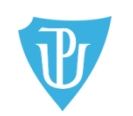

Filozofická fakulta ODDĚLENÍ PRO ZAHRANIČNÍ ZÁLEŽITOSTI FILOZOFICKÉ FAKULTY UNIVERZITY PALACKÉHO V OLOMOUCI tel.: +420 585 633 3014, e-mail: j.horakova@upol.cz Křížkovského 10 (dv. č. 2.20) | 771 80 Olomouc, <u>www.ff.upol.cz</u>

# APLIKACE ECTS VÝJEZDY V IS STAG NA PORTÁLE UP A JEJÍ VYUŽITÍ NA FF UP

### **OBECNÉ INFORMACE**

| 1. | Úvod – evidence výjezdů na FF UP                                                                  | str. 2     |
|----|---------------------------------------------------------------------------------------------------|------------|
| 2. | Zápis zahraničních předmětů do IS STAG na Portále = vytvoření Learning Agreementu a Changes to LA |            |
| 3. | Důležité kroky – timeing zahraničního výjezdu                                                     | str. 2     |
| 4. | Co je to Learning Agreement a změny k LA a individuální studijní plán                             | str. 3     |
| 5. | Informace pro studenty vyjíždějící na pracovní stáž do zahraničí                                  | str. 4     |
| 6. | Informace pro studenty doktorského studia                                                         | str. 5     |
| 7. | ChLA, čili dodatek ke studijní smlouvě                                                            | str. 5     |
| 8. | Tisk dokumentů z IS STAG                                                                          | str. 5     |
| 9. | Kroky pro schvalování výjezdu v IS STAG                                                           | str. 6     |
|    | NÁVOD k Vytvoření elektronického předvýjezdového Learning Agreementu                              | str. 8 -14 |
|    | DALŠÍ FUNKCE U VÝJEZDŮ V IS STAG                                                                  |            |
| 10 | . Uznávání kreditů ze zahraničí v IS STAG                                                         | str. 15    |
| 11 | . Uznání zahraniční pracovní stáže                                                                | str. 17    |
| 12 | . Funkce zasílání oznámení o stavu výjezdu - notifikace                                           | str. 17    |
| 13 | . Možnost nahrávání příloh/dokumentů                                                              | str. 19    |
| 14 | . Seznam smluv o spolupráci FF UP                                                                 | str. 20    |
|    |                                                                                                   |            |

# **OBECNÉ INFORMACE**

# • Úvod – evidence výjezdů na FF UP

FF UP využívá od roku 2012 IS STAG ke správě studentských krátkodobých zahraničních výjezdů. V IS STAG se podle směrnice FF UP (Směrnice o uznávání kreditů v rámci zahraničních studentských mobilit) musí evidovat všechny krátkodobé výjezdy studentů, ať už studijní, pracovní, nebo konferenční či badatelský. V IS STAG tedy FF UP spravuje (eviduje a archivuje) veškeré údaje a informace o mobilitách studentů dle mezinárodních dohod. Je tedy nezbytně nutné, aby byl výjezd, ať už studijní, pracovní, výzkumný či na konferenci nebo na letní školu nahlášen na ZO FF, a to minimálně 30 dnů před odjezdem do zahraničí. Kromě evidence samotného výjezdu do zahraničí evidujeme v IS STAG rovněž předměty, které v zahraničí student bude studovat (tzv. Learning Agreement, dále jen LA), odstuduje a nechá si je po návratu uznat v rámci svého studia na FF UP.

# • Zápis zahraničních předmětů do IS STAG = vytvoření Learning Agreementu a Changes to LA

#### Důležité kroky – timeing zahraničního výjezdu

- 1. Nahlášení výjezdu do zahraničí minimálně 30 dnů před plánovaným výjezdem
- 2. Studijní smlouva = Learning Agreement minimálně 30 dnů před plánovaným výjezdem
- 3. Změny ve studijní smlouvě = Changes to Learning Agreement 30 dnů po příjezdu na místo určení
- 4. Výsledky ze studia v zahraničí = Transcript of Records 30 dnů po příjezdu ze zahraničí
- 5. Uznání výsledků ze zahraničí 14 dnů po dodání ToR

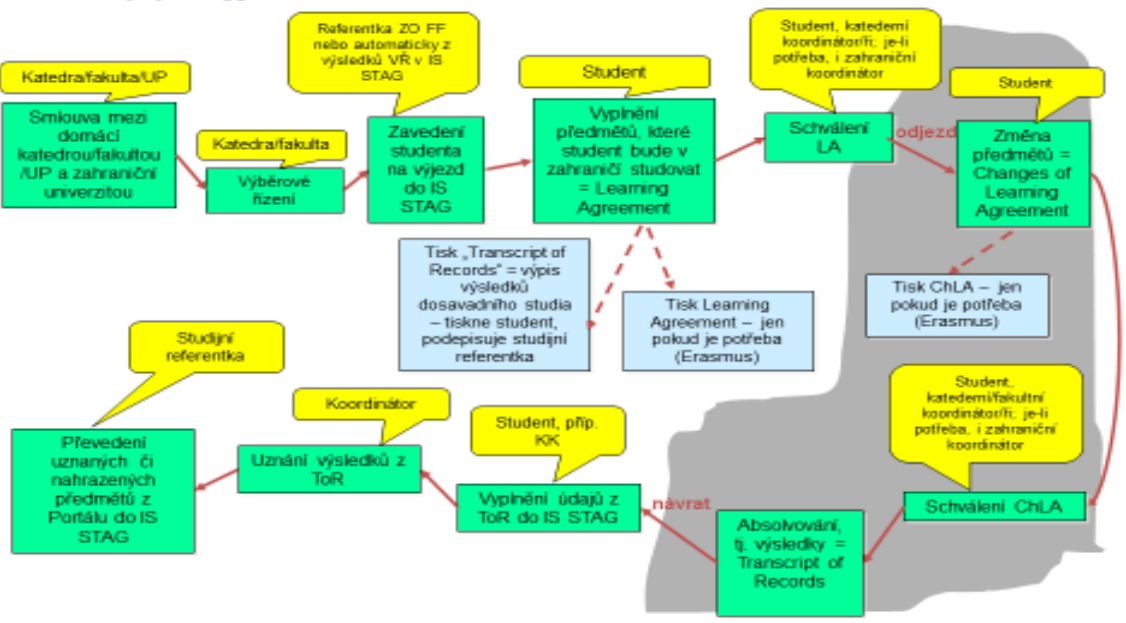

#### Postup při výjezdu studenta FF UP v Portále v IS STAG:

#### Co je to Learning Agreement a změny k LA a individuální studijní plán

Learning Agreement (dále jen LA), čili studijní smlouva, je na FF UP od AR 2019/20 vedena i/pouze elektronicky. Student ji nemusí tisknout, nechávat podepisovat a naskenovanou posílat/nosit koordinátorům/administrátorům jeho výjezdu (SO, KK, ZO FF, příp. ZO RUP).

→ mobilita vedená pouze online platí PRO VÝJEZDY MIMO PROGRAM ERASMUS

→ STUDENTI NA VÝJEZDU PŘES ERASMUS musí vyplníit LA i ChLA jak elektronicky v IS STAG, tak i fyzicky a nechají schválit podpisy

Údaje o předmětech, které plánujete v zahraničí studovat, tj. které vám doporučila/nabídla zahraniční univerzita, vyplníte **dle návodu níže** do IS STAG k "výjezdu" uvedeném ve své kartě.

# UPOZORNĚNÍ: Elektronická verze LA je v IS STAG vytvořena až po nahlášení výjezdu referentce ZO FF. Teprve pak je výjezd v Portále aktivní a teprve poté student obdrží instrukce, jak LA vyplnit.

DOPORUČENÍ: Nad LA přemýšlejte a plánujte jej s několikaměsíčním předstihem. Vyplňování a schvalování však řešte cca 30 dnů před odjezdem. Budete-li totiž vyplňovat LA s několikaměsíčním předstihem, hrozí, že jej budete muset kvůli různým okolnostem zbytečně několikrát měnit, a tedy i několikrát nechávat schvalovat.

Student v době zahraničního výjezdu nesmí mít na domovské univerzitě zapsán žádný domácí předmět (s výjimkou kurzů, které nevyžadují docházku: diplomový seminář, e-kurzy apod.). Ve výjimečných případech může mít student v době zahraničního výjezdu zapsány předměty do celkové výše 10 kreditů za semestr, avšak pouze po schválení individuálního studijního plánu (dále ISP) dohodnutého s příslušným vyučujícím. V případě nesplnění této podmínky budou zapsané předměty z IS STAG vymazány. Žádost o ISP, která obsahuje vyjádření příslušných vyučujících o způsobu náhradního plnění, stvrdí svým podpisem katederní koordinátor (dále jen KK). Následně student žádost doručí své studijní referentce na SO a ta jej předá k posouzení proděkanovi pro studijní a sociální záležitosti. Předměty, jejichž sylabus nevyžaduje pravidelnou docházku (např. on-line seminář, předmět zahraniční studijní stáž, zahraniční pracovní stáž) není potřeba do ISP zadávat, studenti si je mohou zapsat do IS STAG v rámci předzápisu.

Po vložení předmětů do IS STAG, ale samozřejmě ještě PŘED odjezdem do zahraničí, doporučujeme, abyste kontaktovali (ideálně osobní schůzka) KK a **domluvili se na LA nejdříve ústně**, abyste se vyhnuli spoustě e-mailů i nedorozumění na možnostech uznání a abyste se domluvili na možnostech nahrazení zahraničních předmětů za předměty, které byste jinak museli před, anebo po zahraniční mobilitě absolvovat na FF UP. Teprve poté KK studentovi LA odsouhlasí/schválí i elektronicky v IS STAG. V praxi to znamená, že KK v IS STAG změní status výjezdu, tím LA uzavře pro vkládání dalších předmětů až do doby, než začnete pracovat na změnách v LA.

Pokud je student na výjezdu dva semestry, referentka ZO FF mu po skončení 1. semestru "otevře" LA ve výjezdu tím, že mu stav výjezdu posune zpět na č. 310. Student si vloží nové předměty, KK po určité době uzavře ChLA posunutím stavu výjezdu daného studenta v "Základních údajích" na č. 322

#### Informace pro studenty vyjíždějící na pracovní stáž do zahraničí

Student, který vyjíždí **na praktickou stáž** elektronický LA nevyplňují, protože v zahraničí nenavštěvují přednášky, kurzy atp. Student vyjíždějící na praxi tedy naskenuje a nahraje dokument LA for traineeship podepsaný jím a KK do IS STAG, a to alespoň 3 dny před odjezdem, max. 5 dnů po příjezdu na místo. (viz obr. 13 na str. 19).

#### Informace pro studenty doktorského studia

I pro doktorandy FF UP, kteří vyjíždějí do zahraničí ať už na výzkumný pobyt, E+ pobyt, nebo na konferenci, platí, že svůj výjezd musí hlásit s dostatečným předstihem referentce ZO FF. I jejich výjezd je evidován ve STAGu. Doktorandi vyjíždějící na výzkumný pobyt na delší dobu než 1 měsíc jsou povinni si sepsat elektronicky Learning Agreement v IS STAG, do kterého si zapíší zahraniční předměty, navrhnou předmět FF, za který bude ten zahraniční nahrazen, a to do pole "Poznámka". U výjezdů doktorandů je nutná komunikace mezi: studentem, KK a školitelem.

#### ChLA, čili dodatek ke studijní smlouvě

Changes to LA, čili změny ve studijní smlouvě (dodatek) vyplňujete v zahraničí, a to do 30 dnů po příjezdu na zahraniční univerzitu, příp. do firmy, organizace atd. ZO FF posílá předem upozornění - hromadný informační e-mail (na školní e-mailové adresy). Předměty v IS STAG do ChLA buď přidáváte, nebo mažete, nebo jim ponecháváte status "normální", tedy že se vůči LA nic nemění. Pokud KK s ChLA souhlasí, dle harmonogramu uvedeného výše online "podepíše", tj. změní stav výjezdu na příslušné číslo (stavy výjezdu popsány na str. 6). Poté už student nemůže nic měnit, může jen nahrávat soubory (viz kapitola o nahrávání dokumentů do IS STAG). Předměty, které si student přiveze ze zahraničí v Transcript of Records (dále jen ToR) by pak tedy měly být totožné s předměty v ChLA.

#### Tisk dokumentů z IS STAG

LA, ChLA i předvýjezdový výpis známek (ToR) si může jak student, tak KK dle potřeby vytisknout a případně – je-li potřeba – poslat na zahraniční univerzitu. Počítejte však s tím, že většina zahraničních univerzit požadují vyplnění a zaslání vlastních formulářů.

Lze si odsud vytisknout předvýjezdový ToR s výsledky dosavadního studia (označeno jako **<u>Torbm</u>** na ob. č. 2 na str. 7).

#### Kroky pro schvalování výjezdu v IS STAG

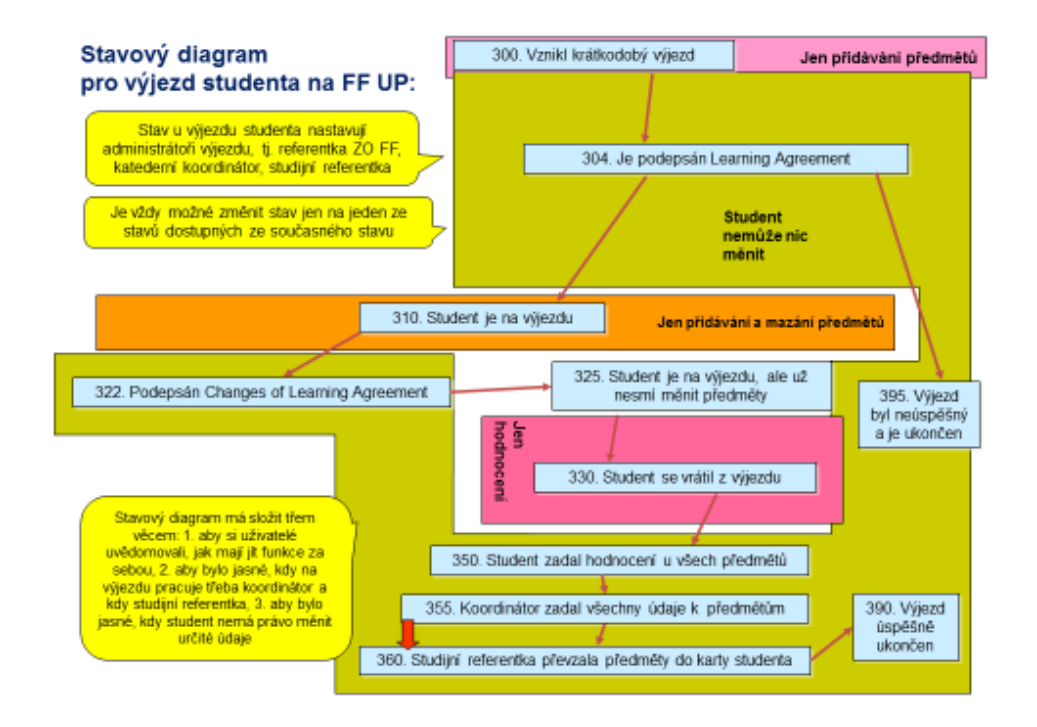

- 300 Vznikl krátkodobý výjezd → základní informaci o výjezdu studenta do zahraničí zadává cca měsíc před jeho odjezdem (pokud to ví) referentka ZO FF; v tento moment si student zapisuje předměty do LA
- 304 Je podepsán LA → LA viděl a schválil KK před výjezdem studenta, stav zadává KK; student od tohoto okamžiku nemůže předměty v LA měnit
- 310 Student je na výjezdu → tento stav výjezdu nastavuje referentka ZO FF a znamená to, že si v tuto chvíli student může měnit předměty v LA (tzv. Changes to Learning Agreement); ChLA student provede dle finanční/účastnické smlouvy do 30 dnů po příjezdu na zahraniční univerzitu
- 322 Je podepsán ChLA → znamená, že CHLA viděl a schválil KK do 10 dnů poté, co si student vypsal ChLA; student po schválení ChLA (zhruba v polovině semestru) už nemůže až do svého návratu dělat ve studijním plánu žádné změny
- 325 Student je na výjezdu, ale už nesmí měnit předměty → stav zadává ZO FF

- 350 Student se vrátil z výjezdu tento stav výjezdu nastavuje ZO FF, znamená to, že KK nebo student může na základě Transcript of Records doplňovat chybějící údaje o hodnocení;
- 355 KK zadal všechny údaje k předmětům → KK do 30 dnů po ukončení mobility zadal/zkontroloval a uznal výsledky ze zahraničí (nejpozději do 31.8. s výjimkou těch zemí, které začínají, a tedy i končí s výukou později, tedy Japonsko, Německo, Rakousko, a ve výjimečných případech, kdy student opakuje zkoušky na zahr. uni)
- 360 Studijní referentka převzala předměty do IS STAG → studijní referentka překlopí předměty i výsledky z Portálu do IS STAG
- 390 Výjezd byl úspěšně ukončen → pokud jsou splněny všechny podmínky výjezdu, je výjezd formálně ukončen referentkou ZO FF
- 395 Výjezd byl neúspěšný a je ukončen → zadává ZO FF

**Pokud je student na výjezdu dva semestry**, referentka ZO FF mu po skončení 1. semestru "otevře" LA ve výjezdu tím, že mu stav výjezdu posune zpět na č. 310. Student si vloží nové předměty, KK po určité době uzavře ChLA posunutím stavu výjezdu daného studenta v "Základních údajích" na č. 322.

| základní informace o výjezdu   |                                     | Domácí koordinátoři mobilit            |                                 |
|--------------------------------|-------------------------------------|----------------------------------------|---------------------------------|
| Platnost výjezd                | Ke kontrole                         | © Katadra                              |                                 |
| Typ výjezdu                    | Pracovní stáž 🔻                     | «? Kateura                             | Vybrat pracoviště               |
| Země výjezdu                   | Korejská republika                  | Univerzitní koordinátor - administruje |                                 |
| Firma                          | Velvyslanectví České rep            |                                        | Vybrat koordinatora             |
| Město                          | Seoul                               | Univerzitní koordinátor - podepisuje   | Vybrat koordinátora             |
| Adresa                         | Seoul                               | - datum podpisu LA                     | DD.MM.RRRR                      |
| Akademický rok                 | 2019/2020 × ▼                       |                                        | Hořáková Jana                   |
| První semestr                  | Letní semestr 🔻                     | Fakultni koordinátor - administruje    | Změnit koordinátora             |
| Datum výjezdu                  | ■ <b>15.6.2020</b> ■ ■              | Telefon                                |                                 |
| Datum příjezd                  | 31.8.2020                           | E-mail                                 | j.horakova@upol.cz              |
| Financování                    |                                     | Fakultní koordinátor - podepisuje      | Uher David                      |
|                                |                                     |                                        | Zménit koordinátora             |
| Cisio financhi dohod           | / -                                 | ₽ Funkce DC                            |                                 |
| @ Obo                          | r Korejstina pro nospodarskou praxi | - datum podpisu LA                     | DD.MM.RRRR                      |
| Ród ISCED-                     | 0231 Vybrat z číselníku             | Telefon                                |                                 |
| 🔍 Hlavní vyučovací jazy        | <                                   | E-mail                                 | david.uher@upol.cz              |
| 🗟 Úroveň jazykových znalos     | í                                   | Oficiální telefon                      |                                 |
|                                |                                     | Oficiální fax                          |                                 |
| < Rodny jazy                   |                                     | Oficiální e-mail                       | martin.sturdik@upol.cz          |
| Stav mobility                  | 300 - Vznikl krátkodobý výjezd ▲    | Příloha                                |                                 |
| Datum předpokládan no výjezd   | 300 - Vznikl krátkodobý výjezd      |                                        | Zatím nebyly vloženy žádné sout |
| Datum předpokládan ího příjezd | 304 - Je podepsán Learning          |                                        | rormular pro vlozeni soubor     |
|                                | Agreement                           |                                        | vyberte soubor k ulozeni        |

#### Obr. 1: schvalování stavů výjezdu na záložce "Základní údaje"

# NÁVOD

# PŘED ODJEZDEM DO ZAHRANIČÍ

# Vytvoření elektronického předvýjezdového Learning Agreementu

1. Jak se v IS STAG dostat k záložce ECTS výjezdy

→ Přihlaste se na www.portal.upol.cz, klikněte na dlaždici IS STAG, pak na záložku na horní liště Moje studium, v menu na levé straně: ECTS výjezdy.

Obr. 2: Záložka ECTS výjezdy s již zaevidovaným výjezdem v IS STAG

|              | V S                    | <b>tudijní agenda</b><br>formační systém Univerzity Palackého                        |                                            | Přihlášený uživatel: HORAKJA<br>Kontakt na uživ         | Odhlásit<br>atelskou |
|--------------|------------------------|--------------------------------------------------------------------------------------|--------------------------------------------|---------------------------------------------------------|----------------------|
|              |                        | Vítejte Moje výuka Moje studiuz Prohlížení IS/STA                                    | G Kvalita výuky Uchazeč Info ke STAGu      | Portál UP ⇔                                             |                      |
|              | Průběh studia          | Informace o uživateli a jeho rolích v IS/STAG                                        |                                            |                                                         |                      |
|              | Vizualizace studia     | (()) 5 ) B B B B Cole / uživatel Student: F190                                       | 1677 - FIF (přepnuto)                      | ŘEPNUTÍ ROLE ▼ Poplatky za studium ♥ ještě zbývá 1006 d | ni studia            |
|              | Zbývající povinnosti   |                                                                                      |                                            | Max. doba studia je do:   28.8.2024 (jeste zbyva        | 1552 dril)           |
|              | Zápis na termíny       | Výjezdy na krátkodobý pobyt (S035)<br>Mírzdy Nabídka výjezdů Mé přibližky na výjezdy |                                            |                                                         |                      |
|              | Moje údaje             |                                                                                      |                                            |                                                         |                      |
|              | Semestrální práce      | Datum výjezdu Os. číslo Stav Země                                                    | vítordu Čkola vítordu                      | Fin. Tak                                                |                      |
|              | Soubory studenta       | Rok Platnost Jméno Fakulta Typ                                                       | S INVERSITÉ D'ALIVERCHE - CLERMONT-        | 61                                                      |                      |
|              | Předzápis              | ▶ 1. 2020/2021 Platny New Owner FIF Navazující France                                | ouzská republika FERRAND I                 | 300 SAF & ROR & LA & CH-LA & TORBM & SITTAR             |                      |
|              | Grafický předzápis ⇒   |                                                                                      |                                            |                                                         |                      |
|              | Kroužkový předzápis    | Základni údaje <u>Předměty</u><br>Základní informace o vníčezdu                      |                                            | Domácí koordinátoři mobilit                             |                      |
|              | Témata VŠKP            | Platnost výjezdu                                                                     | tný                                        | © Katedra -                                             | předvýjezdový        |
|              | Kvalifikační práce     | Typ výjezdu* Stu                                                                     | dijní stáž l                               | Univerzitní koordinátor - administruje -                | výpis výsledků       |
|              | Kontrola plagiátorství | Škola výiezdu                                                                        | IVERSITÉ D'AUVERGNE - CLERMONT-FERRAND I - | Univerzitní koordinátor - podepisuje -                  | dosavadního studia   |
| $\mathbf{N}$ | Praxe                  | <sup>22</sup> Cle                                                                    | rmont Ferrand                              | - datum podpisu LA -                                    |                      |
|              | ECTS výjezdy           | Point semestr * Zim                                                                  | ní semestr                                 | Fakultní koordinátor - administruje Slavíčková Pavla    |                      |
|              | ECTS příjezdv          | Datum v⁄viezdu* 1.9                                                                  | .2020                                      | Telefon                                                 |                      |
|              |                        | ,,,,,,,,,,,,,,,,,,,,,,,,,,,,,,,,,,,,,,,                                              |                                            | E-mail pavia.siavickova@upoi.cz                         |                      |

→ Zobrazí se dvě záložky: 1. základní údaje o výjezdu (viz PrtSc níže ↓), tj. termín a místo pobytu, jméno katederního koordinátora (u dvouoborového studenta jsou tam uvedeni dva katederní koordinátoři) atd. Základní údaje o výjezdu nastavuje referentka ZO FF, do těchto údajů student ani KK nezasahuje. 2. Předměty – ta je prázdná, dokud ji student nevyplní.

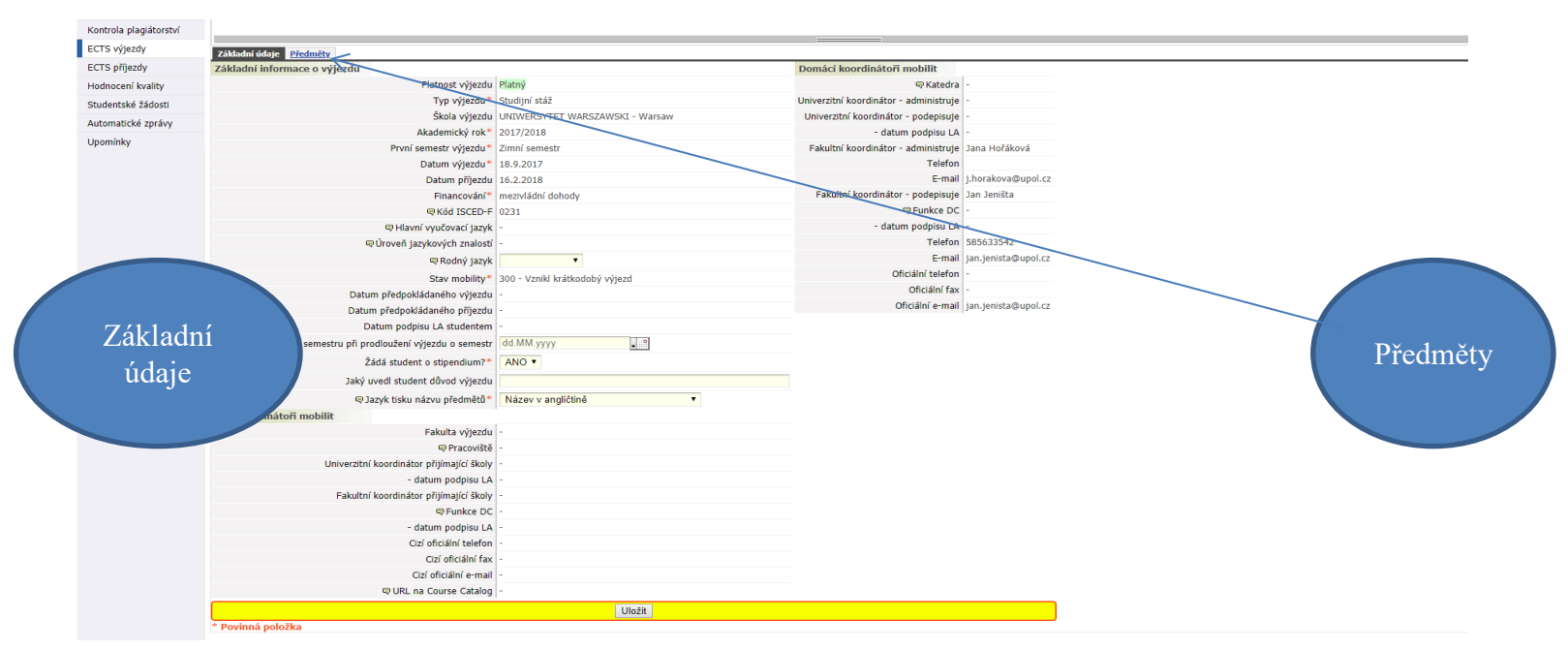

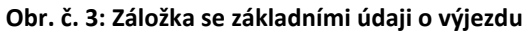

## 2. Jak si zapsat do IS STAG předměty, které v zahraničí studujete

Do IS STAG na Portále si nyní zadejte ty předměty (klikněte na Předměty a Přidat předmět), které vám nabízí zahraniční univerzita a které jsou v ideálním případě kompatibilní s vaším studijním plánem u nás na FF UP, aby se takové předměty mohly uznat za předmět FF UP v kategorii A (to se stává sporadicky), nebo v kategorii B, a vy jste si pak tyto předměty nemuseli zapisovat na domácí univerzitě a prodlužovat zbytečně studium. Zahraniční předměty a kredity by tedy měly být uznány v rámci vašeho studia na FF UP. **UPOZORNĚNÍ:** Předměty a kredity si do LA zapisujete i v případě, že máte na FF UP vše splněno a nepotřebujete předměty nahrazovat. Minimum je 15 ECTS.

→ Klikněte na záložku - "Předměty" a pak v dané záložce na /Přidat předmět" (viz obr. výše)

→ Objeví se prázdná tabulka/formulář (viz PrtSc níže), kterou je třeba vyplnit (viz další PrtScn níže), a to jen první polovinu, tj. všechny kolonky - včetně těch, které nejsou označeny hvězdičkou - až po údaj "Informace o složené zkoušce z tohoto předmětu", dále NE.

→ Co předmět, to další prázdná tabulka/formulář

→ Druhou polovinu informací o splnění předmětu, tj. "Informace o složené zkoušce z tohoto předmětu", do karty zapíšete, až obdržíte Transcript of Records (Doklad o vykonaných zkouškách) od zahraniční univerzity buď sami, nebo je zapíše váš KK. Teprve až doložíte ToR (stačí jej nahrát do záložky "Základní informace o výjezdu" u svého výjezdu, může vám KK uznat a SO převést splněné zahraniční předměty do vašeho studia na FF UP tak, jak jste se domluvili už před výjezdem v LA, příp. v rámci ChLA.

Zahraniční praxe je uznána katederním koordinátorem po doložení Certificate Placement Completion buď formou kreditů, nebo - pokud nepotřebujete kredity - pak formou česko-anglického textu do dodatku k diplomu (více buď níže na str. 13 v kap. Uznávání kreditů ze zahraničí v IS STAG.

| Vyplňte údaje pro přidání nového předmětu <b>Přidat da</b> | lší předmět           |
|------------------------------------------------------------|-----------------------|
| Základní informace o předmětu                              |                       |
| 🗬 Zkratka předmětu *                                       | Vyhledat              |
| Název předmětu v jazyce, ve kterém bude studován*          |                       |
| Název v angličtině*                                        |                       |
| Semestr*                                                   | Zimní semestr ·       |
| Jazyk, ve kterém byl předmět studován                      | Angličtina -          |
| Typ studia*                                                | magisterské studium · |
| 🗟 Důvod změny                                              |                       |
| 🗬 Počet ECTS kreditů*                                      |                       |
| 🗬 Námi uznaný počet kreditů                                |                       |
| Celkový počet hodin výuky za semestr                       |                       |
| Informace o složené zkoušce z tohoto předmětu              | 1                     |
| 🔍 Absolvováno?*                                            | NE ·                  |
| Typ zakončení*                                             | Zkouška               |
| Datum zkoušky                                              | <b>↓</b>              |

#### Obr. 4: Nevyplněná záložka o předmětu – základní stav

Studenti, kteří jsou v zahraničí v ZS a pokračují tam ve studiu i v LS, si předměty na LS zapíší až na začátku LS (budou to Changes k LA č. 2) po výzvě, která bude opět všem studentům rozeslána.

# 3. Co vyplnit a jak

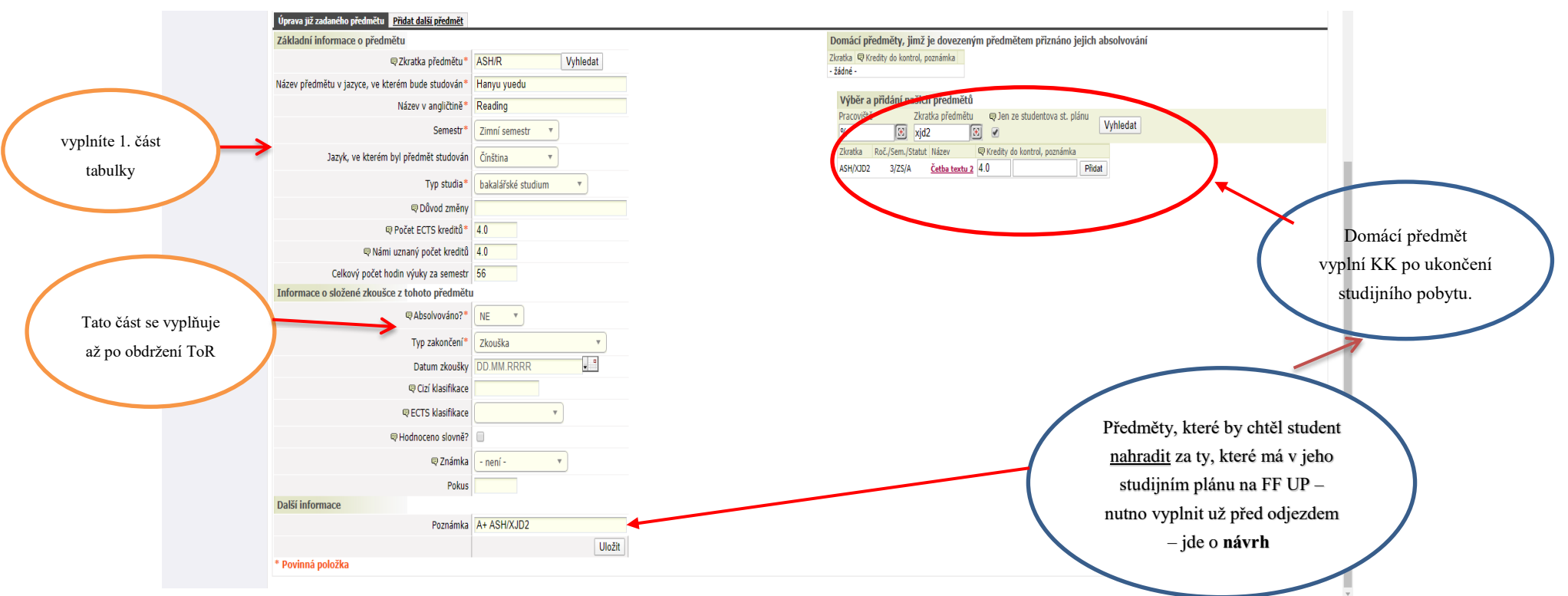

#### Obr. 5: Vyplněné údaje o zahraničním předmětu

#### Vysvětlivky k některým položkám

Název předmětu → VŽDY jej pište v latince, jiné znaky STAG nepřijme a místo písmen se pak v IS zobrazí otazníky (které se vám pak vytisknou i na dodatek k diplomu).

Zkratka předmětu:

→ NÁPOVĚDU V TÉTO KOLONCE, PROSÍM, IGNORUJTE (rovnítko nepoužívejte)!

→ by měla mít podobu jako předměty na FF UP, tj. musí obsahovat VŽDY zkratku vaší domovské katedry na FF, např. KAA, KHI, PCH.../následuje kód zahr. předmětu tak, jak jej uvádí zahraniční univerzita, např. UL.M.123. Celý kód v IS STAG tedy napíšete jako KAA/ UL.M.123.

A/ Pokud kód zahraniční univerzita používá, použijte jejich kód, třeba i čísla, vždy ale na začátku nezapomeňte uvést zkratku vaší domácí katedry na FF, viz bod výše 个.

B/ pokud zahr. univerzita kód nepoužívá, vytvořte jej z počátečních písmen názvu jejich předmětu (buď jazyka originálu, nebo z překladu do angličtiny).

Př.: Chci-li uznat předmět ze zahraničí s názvem "Myths and Symbols of European Integration" na katedře historie, bude to vypadat takto: KHI/MSEI

→ Dohromady i s lomítkem by mělo kód tvořit max. 12 znaků! Co se do kolonky nevleze, nevadí, konec kódu vynechte.

→ Chcete-li uznat předměty ze zahraničí na různých katedrách FF, nezapomeňte zvolit vždy správnou zkratku příslušné katedry, abychom mohli rozklíčovat, kde si chcete daný předmět nechat uznat!

Počet ECTS kreditů → pokud zahr. univerzita nepoužívá ECTS kredity, použijte v tomto případě jednoduché pravidlo: počet hodin výuky za týden = počet kreditů

Námi uznaný počet kreditů = stejné číslo jako u "Počet ECTS kreditů"

Počet hodin výuky → vyplňujte také, i když to není označeno hvězdičkou, přičemž 1 výuk. hod. = 45 min.

Do poslední kolonky "Poznámka" napište návrh domácího předmětu i jeho kategorii (v příp. kat. A a B), za který byste chtěli zahraniční předmět na FF UP uznat. KK může/by měl návrh při kontrole LA zkontrolovat, příp. opravit.

## 4. Jak určit počet kreditů, jestliže zahraniční univerzita kreditové hodnocení nepoužívá

Doporučujeme uvést **počet hodin výuky** (1 vyučovací hodina = 45 minut) **za týden**, což se rovná počtu kreditů (viz Směrnice o uznávání kreditů v rámci zahraničních studentských mobilit, kterou najdete na <u>https://www.ff.upol.cz/studenti/zahranicni-mobility/administrace-vyjezdu/</u>). Toto je velice zjednodušené řešení. Počet kreditů může po vašem příjezdu domů po domluvě s vámi v IS STAG změnit váš KK.

# 5. Jak vypadá el. LA/ChLA v IS STAG

Předměty v Changes to Learning Agreement (dodatku ke studijní smlouvě), tedy po změnách v LA, budou mít v Portále v IS STAG buď status "smazaný", nebo "přidaný" a pokud předmět neměníte, zůstane mu status "normální".

Změny v Learning Agreementu (ChLA) provedete na základě výzvy od referentky ZO FF nejpozději 30 dnů po příjezdu na zahraniční univerzitu.

Základní údaje Předměty Zkratka Název Semestr Počet ECTS kreditů 🛡 Status zadání Námi uznaný počet kreditů Naše klasifikace Již převeden? ASH/CC Zonghe hanyu ZS 10.0 Normá... v 10.0 Nastavit jako smazaný Odstranit ZS 4.0 Normá... v 4.0 Nastavit jako smazaný Odstranit ASH/L Tina Normá... v 4.0 Nastavit jako smazaný ASH/R Hanyu yuedu ZS 4.0 Odstranit Normá... v 4.0 Nastavit jako smazaný Odstranit **Z**S 4.0 Kreditů celkem: 22.0 22.0 va již zadaného předmětu Dřidat dalčí předmět

Obr. 6: Seznam předmětů v elektronickém předvýjezdovém Learning Agreementu – všechny předměty mají před výjezdem status "normální"

Obr. 7: Budete-li potřebovat LA či ChLA vytisknout, pak stačí kliknout na příslušnou zkratku uvedenou u vašeho výjezdu.

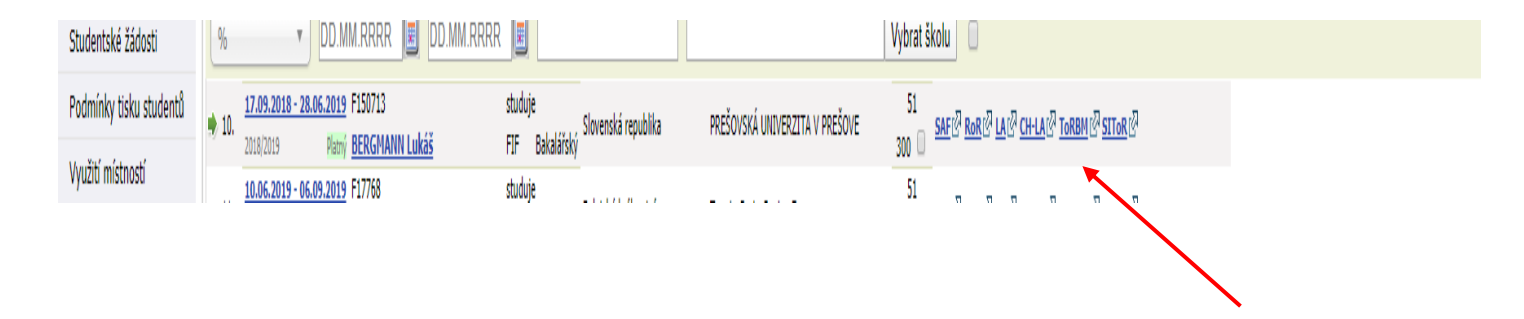

# PO PŘÍJEZDU ZE ZAHRANIČÍ

## 6. Vyplnění výsledků studia zahraničí z Transcript of Records

Až obdržíte Transcript of Records (Doklad o splněných předmětech a vykonaných zkouškách), nahrajte jej neprodleně ke svému výjezdu do záložky "Základní údaje o výjezdu" do "Přidat soubor" a nezapomeňte dát "Uložit"). Doplňte chybějící údaje o vykonaných zkouškách a kontaktujte KK, který na základě nahraných výsledků v ToR zkontroluje, příp. doplní, upraví chybějící údaje v předmětech a schválí/uzná předměty tím, že změní stav výjezdu na stav č. 355. Poté převede (překlopí) zahraniční předměty z Portálu do IS STAG vaše studijní referentka. Následně zkontroluje referentka ZO FF a výjezd formálně ukončí. Pak už nelze nic měnit.

# Obr. 8: Seznam uznaných předmětů

| - 4 | Zakladni ud                           | aje Predmety                                        |            |                    |                 |                           |                  |               |           |
|-----|---------------------------------------|-----------------------------------------------------|------------|--------------------|-----------------|---------------------------|------------------|---------------|-----------|
|     | Zkratka                               | Název                                               | Semestr    | Počet ECTS kreditů | 🗟 Status zadání | Námi uznaný počet kreditů | Naše klasifikace | Již převeden? |           |
|     | KRF/FLE                               | Cours extensif de français                          | ZS         | 3.0                | Přidaný 🔻       | 0.5                       | В                | ×             | Odstranit |
|     | KRF/GS                                | Grammaire et stylistique                            | ZS         | 3.0                | Přidaný 🔻       | 5.0                       | С                | ✓             | Odstranit |
|     | KRF/UE1                               | Littérature francophone                             | ZS         | 3.0                | Přidaný 🔻       | 1.0                       | В                | ×             | Odstranit |
|     | KRF/UE10                              | Activités cardio et renforcement musculaire         | ZS         | 3.0                | Přidaný 🔻       | 0.5                       | В                | ×             | Odstranit |
|     | KRF/UE3                               | Linguistique francaise 1                            | ZS         | 3.0                | Přidaný 🔻       | 5.0                       | В                | ✓             | Odstranit |
|     | KRF/UE5                               | Sociolinguistique                                   | ZS         | 4.0                | Přidaný 🔻       | 3.0                       | В                | ×             | Odstranit |
|     | KRF/UE6                               | Littérature du XVIIIe siede                         | ZS         | 3.0                | Přidaný 🔻       | 5.0                       | С                | ×             | Odstranit |
|     | KRF/UE7                               | Poétique du francais                                | ZS         | 3.0                | Přidaný 🔻       | 5.0                       | В                | ×             | Odstranit |
|     | <mark>KRE/IIE9</mark><br>Úprava již z | Andais<br>adaného předmětu <u>Přidat další před</u> | 75<br>Imět | 3.0                | Přidaný 🔻       | 3.0                       | R                | J             | Odetranit |

Konec návodu.

### • Uznávání kreditů ze zahraničí v IS STAG

Kredity za absolvované zahraniční předměty budou vysílající univerzitou uznány v souladu s Learning Agreement a změnami v Learning Agreement v kategoriích A, B a C. Kreditová hodnota všech absolvovaných zahraničních předmětů bude uznávána jako skutečná hodnota dle ToR, a to i v případě, kde tato hodnota převyšuje hodnotu předmětů příslušného oboru na FF UP.

V případě potřeby může být jeden předmět absolvovaný na zahraniční vysoké škole nahrazen více předměty na domácí katedře. Pro tento účel navrhujeme následovný postup: zahraniční předmět s vyšší kreditovou dotací může být rozdělen na více předmětů ve variantách "a", "b", atd., čímž dojde i k rozdělení kreditů. Následně může být např. zahraniční předmět ve variantě "a" nahrazujícím předmětem za domácí předmět v kategorii A a B (viz obr. 9) a zahraniční předmět ve variantě "b" plně uznán v kategorii B (s nahrazováním) nebo C (bez nahrazování).

#### Obr. 9: Rozdělení zahr. předmětu s vyšší kreditovou dotací na vícero

|   | Základní údaje      | Předměty                     |           |                    |                 |                           |                  |               |                       |           |
|---|---------------------|------------------------------|-----------|--------------------|-----------------|---------------------------|------------------|---------------|-----------------------|-----------|
|   | Zkratka             | Název                        | Semestr   | Počet ECTS kreditů | 🛡 Status zadání | Námi uznaný počet kreditů | Naše klasifikace | Již převeden? |                       |           |
|   | <u>KAA/15391440</u> | English grammar II           | LS        | 5.0                | Přidaný 🔻       | 5.0                       | Α                | <b>V</b>      |                       | Odstranit |
|   | KRP/PLE             | Portugues Língua Estrangeira | LS        | 2.0                | Přidaný 🔻       | 2.0                       | S                | <b>«</b>      |                       | Odstranit |
| - | KRP/PLEa            | Portugues Lingua Estrangeira | LS.       | 3.0                | Normá 🔻         | 3.0                       | S                | <b>«</b>      | Nastavit jako smazaný | Odstranit |
|   | KRP/140064280       | Linguística portuguesa I     | LS        | 5.0                | Přidaný 🔻       | 5.0                       | S                | <b>«</b>      |                       | Odstranit |
|   | KRP/140064406       | Literatura portuguesa III    | LS        | 5.0                | Přidaný 🔻       | 5.0                       | S                | <b>«</b>      |                       | Odstranit |
|   |                     | Kredití                      | å celkem: | 20.0               |                 | 20.0                      |                  |               |                       |           |

Není vybrán žádný předmět. Buď vyberte již zadaný předmět ze seznamu nebo klikněte na tlačitko pro přidání dalšího předmětu. Přidat další předmět

Kredity v kategorii B můžou být uznány tímto způsobem:

1. Příslušná katedra **může nabízet** v programu studenta předmět kat. B pod názvem "Zahraniční studijní výjezd" za 5, 10, 15, 20 kreditů podle délky mobility Jako příklad může sloužit uznání zahraničního předmětu za náš B předmět studenta doktorského studia na obrázku níže, který si do LA napsal předmět Ph.D. Research, který mu byl následně uznán za Zahraniční stáž nad 30 dní.

| Úprava již zadaného předmětu Přidat další předmět |                                                                          |
|---------------------------------------------------|--------------------------------------------------------------------------|
| Základní informace o předmětu                     | Domaci předměty, jimž je dovezeným předmětem přiznáno jejich absolvování |
|                                                   | KHI/PhDResearch Vyhledat Zkratka 🔍 Kredin do kontrol, poznámka           |
| Název předmětu v jazyce, ve kterém bude studován* | PhDResearch Krediti celkers: 20.0                                        |
| Název v angličtině*                               | PhDresearch                                                              |
| Semestr*                                          | Zimní semestr Pracoviště Zkratka předmětů 🕮 jen ze studentova st. plánu  |
| Jazyk, ve kterém byl předmět studován             | Angličtina Vyhledat                                                      |
| Typ studia*                                       | doktorské studium 🔻                                                      |
| 🗬 Důvod změny                                     |                                                                          |
| 🔍 Počet ECTS kreditů*                             | 20.0                                                                     |
| 🗬 Námi uznaný počet kreditů                       | 20.0                                                                     |
| Celkový počet hodin výuky za semestr              | 25                                                                       |
| Informace o složené zkoušce z tohoto předmět      | 1                                                                        |
| Rbsolvováno?*                                     | ANO <b>v</b>                                                             |
| Typ zakončení*                                    | Zápočet                                                                  |
| Datum zkoušky                                     | 10.2.2020                                                                |
| 🛡 Cizí klasifikace                                | P                                                                        |
| 🛡 ECTS klasifikace                                | P - Passed × v                                                           |
| Hodnoceno slovně?                                 |                                                                          |
| Slovní hodnocení                                  | S - Splněno 🔻                                                            |
| Pokus                                             | 1                                                                        |
| Další informace                                   |                                                                          |
| Poznámka                                          | B                                                                        |

#### Obr. 10: Nahrazení cizího předmětu za domácí v kat. B v případě, že jej studijní program/katedra nabízí

2. Pokud katedra takový předmět **nenabízí** (většina kateder), **ale** student se v předvýjezdovém Learning Agreement s KK domluvil, že mu bude po příjezdu zahraniční předmět a kredity započítány jako kredity v kat. B do konkrétního modulu, je nezbytné, aby byl u zahraničního předmětu vybrán **adekvátní domácí předmět (nebo více předmětů) příslušného modulu studijního oboru** na FF UP, jehož (jejichž) kredity IS STAG do modulu započítá. V opačném případě je modul při kontrole studia vyhodnocen jako nesplněný.

3. V případě nemožnosti přiřadit k dovezenému předmětu domácí předmět KK kontaktuje stagařku FF paní Bronislavu Macháčkovou, která na základě konkrétního požadavku vytvoří a zařadí zcela konkrétní předmět "Zahraniční výjezd" pod kódem dané katedry a za požadovaný počet kreditů. Ten pak může KK zcela jednoduše přiřadit za dovezený zahraniční předmět.

#### • Uznání zahraniční pracovní stáže

Zahraniční pracovní stáž může být na FF UP uznána:

- formou kreditů jako předmět, který nabízí domácí katedra (resp. studijní program FF), takový předmět bude reflektován v LA, do STAGu jej zapíše KK/garant předmětu
- formou kreditů jako předmět kategorie C pod zkratkami FIF/ZPS1M za 5 kreditů, FIF/ZPS2M za 10 atd., více viz Portál/Předměty
- formou česko-anglického textu, který bude zapsán do dodatku k diplomu (nutno dodat ve Wordu e-mailem na j.horakova@upol.cz), vzor je na upshare v sekci pro KK; může být i kombinace obojího, tj. předmět/kredity + text do DS

POZN.: Předmět zahraniční pracovní stáž FIF/ZPS1M atd. se neotvírá, v předzápisu si jej tedy student nemůže zapsat. Studenům, kteří o něj stojí a kteří si jej splní, po příjezdu ze zahraničí po doložení Placement Completion Certificate a doporučení o uznání praxe od Marie Rakové (týká se pouze stáží v rámci E+) do STAGu referentka pro zahraničí FF Jana Hořáková, j.horakova@upol.cz.

# DALŠÍ FUNKCE U VÝJEZDŮ V IS STAG

• Notifikace – zasílání oznámení

V aplikaci ECTS výjezdy si můžete nastavit fci zasílání oznámení o změnách ve svém výjezdu/ech. Zprávy si můžete nechat zasílat na e-mail, nebo pouze do IS STAG na portál.

### Obr. 11: Nastavení oznamovacích e-mailů o změnách týkajících se výjezdu

| Unfo                    | <b>udijní agenda</b><br>rrmační systém Univerzity Palackého                                                                                              |                                                                                                    | Příhládný úbvatel: NORAKCA Odhálast Trojskeh<br>Kontakt na siživatelskou podporu : |
|-------------------------|----------------------------------------------------------------------------------------------------|----------------------------------------------------------------------------------------------------|------------------------------------------------------------------------------------|
|                         | Viete Molestuka Mojestudium Prohliženi IS/STA                                                                                                    | Kvalita výuky Uchazeč Info ke STAGu Portál UP                                                                                         |                                                                                    |
| ECTS příjezdy           | Informace o uživateli a jehu jelich v IS/STAG                                                                                                    |                                                                                                    | 2                                                                                  |
| ECTS výjezdy            | (1) Mgr. Jana Hol'aková Role / uživatel ECTS koordinátor pracovil                                                                                        | FIF: FFKOR1                                                                                                    |                                                                                    |
| Vizualizace studia      | 141                                                                                                    |                                                                                                    |                                                                                    |
| Kontrola plagiátorství  | Seznam oznamení Nastavení odesílání 🕜                                                                                                    |                                                                                                    |                                                                                    |
| Zapisovatel státnic     | Nastavte si oznámení, která se týkají všech Vašich IS/STAG r                                                                                             |                                                                                                    |                                                                                    |
| Grafické přehledy       | Jazyk zasilaných emailů Čeština 🔻                                                                                                    |                                                                                                    |                                                                                    |
| Poplatky za studium     | Spoležné pastavení všech tvnů oznámení:                                                                                                    | Intro sociežné nastavení se použíte ner všertny tvou omámení, které nemají nile uvedená puš všastní nasta                             | en)                                                                                |
| Parametry IS/STAG       | Trou k dimenici nieleđku kontenko stratitarstvi konfilikačni najve                                                                                       | de reclainite extremi                                                                                                    |                                                                                    |
| Studentské žádosti      | Přiložení souboru k liž stávajícímu výjezdu                                                                                                    | Neodesilat, ukázat jen v portálu                                                                                                    |                                                                                    |
| Podmínky tisku studentů | Přiložení souboru k přihlášce k nabídce výjezdu                                                                                                    | Neodesilat, ukázat jen v portálu 🔹                                                                                                    |                                                                                    |
| Využití místností       | Přiložení souboru k přihlášce k příjezdu                                                                                                    | Neodesilat, ukázat jen v portálu 🔻                                                                                                    |                                                                                    |
| Upomínky                | Změna stavu u příjezdu                                                                                                    | Jieodesilat, ukizat jen v portálu 🔹                                                                                                   |                                                                                    |
| Rozpočtové výstupy      | Změna stavu u výjezdu                                                                                                    | Neodesilat, ukázat jen v portálu 🔻                                                                                                    |                                                                                    |
| Prostupnost studiem     | Jakákoliv změna nastavení se projeví až od dalších zasilaných oznámení. Na ta                                                                            | vytvořená nemá vliv.                                                                                                    |                                                                                    |
| Stavové diagramy        | <ul> <li>E-mail ihmed: Oznámení budou zaslána na Váš e-mail v co nejbičší o<br/>E-mail kondenný koždou bodinu Oznámení budou začíst ochro</li> </ul>     | ě poté, co daná událost v IS/STAG nastane.                                                                                            |                                                                                    |
| Hromadný e-mail         | <ul> <li>E-mail souhrnný szcuse roblinic Oznámeni budou záslána souhrná jednoc<br/>Nerdeslát uklásti ún s nertilez Oznámení pisou pism deslát</li> </ul> | vney v e-mailu zaslaném v rannich hodinách. Pouze ve všední dny.<br>jisně v e-mailu zaslaném v rannich hodinách. Pouze ve všední dny. |                                                                                    |
| Reporty                 | <ul> <li>Neodesilat, neukazovat ani v portálu: Oznámení jsou zahozena -</li> </ul>                                                                       | sou nikan odeslana ani nejsou vidėt v portalu IS/STAG.                                                                                |                                                                                    |
|                         | ECTS koordinátor: Výjezdy studentů na krátkodobý pobyt (S035)                                                                                            |                                                                                                    | 2                                                                                  |

#### Obr. 12: Příklad doručených oznámení

|                 | tudijní agenda<br>Kontakt na uživateľskou podporu<br>formační systém Univerzity Palackého                                                             |
|-----------------|----------------------------------------------------------------------------------------------------|
|                 | Vitejte Moje výuka Moje studium Prohlížení <mark>IS/STAG</mark> Kvalita výuky Uchazeč Info ke STAGu Portál UP ⇔                                       |
| ʻíjezdy         | Informace o uživateli a jeho rolích v IS/STAG                                                                                                    |
| ijezdy          | Mgr. Jana Hořáková , Role / uživatel ECTS koordinátor pracoviště: FIF: FFKOR 1 🗸                                                                      |
| i plagiátorství | Seznam oznámení 🕢 Nastavení odesílání 😧                                                                                                    |
| atel státnic    | 🗹 Zobrazit jen dosud nepřečtená oznámení 🤣 Označit: vše jako přečtené                                                                                 |
| přehledy        | 28.5.11:32 ECTS (výjezdy) - nový soubor studenta CHABADOVÁ Barbora (F180293) K výjezdu studenta CHABADOVÁ Barbora (F180293) byl příložen nový soubor. |
| za studium      | 28.5.11:31 ECTS (výjezdy) - nový soubor studenta CHABADOVÁ Barbora (F180293) K výjezdu studenta CHABADOVÁ Barbora (F180293) byl příložen nový soubor. |
|                 | 27.5. 17:30 ECTS (výjezdy) - nový soubor studenta VRŠANSKÁ Aneta (F180304) K výjezdu studenta VRŠANSKÁ Aneta (F180304) byl přiložen nový soubor.      |
| try IS/STAG     | 27.5. 17:30 ECTS (výjezdy) - nový soubor studenta VRŠANSKÁ Aneta (F180304) K výjezdu studenta VRŠANSKÁ Aneta (F180304) byl přiložen nový soubor.      |
| ské žádosti     | ECTS koordinátor: Příjezdy studentů na krátkodobý pobyt (S034)                                                                                        |

#### • Možnost nahrávání dokumentů/příloh

Po celou dobu výjezdu student může nahrávat ke svému výjezdu dokumenty, které jsou od něj požadovány, tedy **LoC** – Letter of Confirmation, <u>ToR u</u> <u>studijních výjezdů</u>, <u>Placement completion certificate a Learning Agreement for traineeship u pracovních stáží</u>, u doktorandů potvrzení o absolvování badatelského pobytu či potvrzení účasti na konferenci. Můžete sem ale nahrát prakticky cokoliv, co souvisí s výjezdem, např. závěr. zpráva o absolvované zahraniční mobilitě.

Jakmile nahrajete výsledky ke svému výjezdu a doplníte údaje o složených zkouškách, dostane KK oznámení a může začít s uznáváním. Výhodou pro nás všechny zúčastněné je, že máme všichni (student, KK, studijní referentka, referentka ZO FF i referentka ZO RUP) všechno elektronicky archivováno na jednom místě.

| Adresa*                                                                                                    | Kervignac                                    | - datum podpisu LA                  | DD.MM.RRRR                                                                        | ^ |
|----------------------------------------------------------------------------------------------------|----------------------------------------------|-------------------------------------|-----------------------------------------------------------------------------------|---|
| Akademický rok*                                                                                                    | 2019/2020 × ▼                                |                                     | Hořáková Jana                                                                     |   |
| První semestr *                                                                                                    | Zimní semestr 🔻                              | Fakultní koordinátor - administruje | Změnit koordinátora                                                               |   |
| Datum výjezdu*                                                                                                    | 16.9.2019                                    | Telefon                             |                                                                                   |   |
| Datum příjezdu                                                                                                    | 2.1.2020                                     | E-mail                              | j.horakova@upol.cz                                                                |   |
| Financování*                                                                                                    | Erasmus+: Erasmus                            | Fakultní koordinátor - podepisuje   | Zatloukal Jan<br>Změnit koordinátora                                              |   |
| Číslo finanční dohody                                                                                                    | -                                            | 🛛 Funkce DC                         |                                                                                   |   |
| Sector Sector Se | Odborná francouzština pro hospodářskou praxi | - datum nodnisu I A                 |                                                                                   |   |
| ₽ Kód ISCED-F                                                                                                    | 0231 Vybrat z číselníku                      | Telefon                             | 585 633 358                                                                       |   |
|                                                                                                    | <b>T</b>                                     | E-mail                              | jan.zatloukal@upol.cz                                                             |   |
| © Úroveň jazvkových znalosti                                                                                                    |                                              | Oficiální telefon                   | 585 633 577                                                                       |   |
|                                                                                                    |                                              | Oficiální fax                       |                                                                                   |   |
| Rodny jazyk                                                                                                    |                                              | Oficiální e-mail                    | kristyna.krehackova@upol.cz                                                       |   |
| Stav mobility*                                                                                                    | 390 - Vyjezd uspesne ukoncen                 | Příloha                             |                                                                                   |   |
| Datum predpokladaneno vyjezdu                                                                                                    |                                              |                                     | Sezna " juž vložených souboru:                                                    |   |
| Datum predpokladaneno prijezdu                                                                                                    |                                              | (                                   | Fortunová traineeship                                                             |   |
| Datum podpisu LA studentem                                                                                                    | DD.MM.RRRR                                   |                                     | 1. <u>completion certificate.pdf</u> (349 KB)                                     |   |
| Datum začätku 2. semestru při prodloužení výjezdu o semestr                                                                                                    | DD.MM.RRRR                                   |                                     | Formulář pro vložení souboru                                                      |   |
| Zada student o stipendium?**                                                                                                    | ANO -                                        |                                     | Vyberte soubor k uložení                                                          |   |
| © lazyk tisku názvu nředmětů*                                                                                                    | Název v angličtině v                         | Příloha                             | Procházet Soubor nevybrán.                                                        |   |
|                                                                                                    |                                              |                                     | Maximální povolená velikost                                                       |   |
| Cizí koordinátoři mobilit                                                                                                    |                                              |                                     | souporu: 10.0 MB (= 10240 KB)<br>• Maximální povolený počet vložených souborů: 99 |   |
| @ Pracoviště                                                                                                    |                                              |                                     |                                                                                   |   |
|                                                                                                    |                                              |                                     | VIOZIT SOUDOR                                                                     | ~ |

#### Obr. 13: Nahrávání dokumentů k výjezdu studenta

#### • Smlouvy o spolupráci FF UP

Pomocí úvodního formuláře (viz obrázek) lze vyhledat již vložené smlouvy, popř. si vyfiltrovat nějakou skupinu smluv. Pokud chcete zobrazit všechny smlouvy FF, nevyplňujte do formulářových políček filtru žádné hodnoty, ale jen klikněte na tlačítko Hledat.

#### Obr. 14: Smlouvy UP/FF/katedry – základní stav

| V Stu                   | u <b>dijní agenda</b><br>rmační systém Univer             | zity Palackého                                                 |                           |                              |                        |  | Příhlášený uživatel: HORAKIA Odhlásit English<br>Kontakt na uživatelskou podporu :: |
|-------------------------|-----------------------------------------------------------|----------------------------------------------------------------|---------------------------|------------------------------|------------------------|--|-------------------------------------------------------------------------------------|
|                         | Vítejte Moje výuka Moje                                   | studium Prohližení IS                                          | STAG Kvalita výuky Uchaz  | teč Info ke STAGu Portál UP⇔ |                        |  |                                                                                     |
| ECTS přijezdy           | Informace o uživateli a jeho rol                          | lich v IS/STAG                                                 |                           |                              |                        |  | ?                                                                                   |
| ECTS výjezdy            | (()) Mgr. Jana Hořáková ,                                 | Role / uživatel ECTS koordinátor in                            | dbuce: REK: HORAKOVAKOR 🔻 |                              |                        |  |                                                                                     |
| Vizualizace studia      | -                                                         |                                                                |                           |                              |                        |  |                                                                                     |
| Kontrola plagiátorství  | ECTS koordinator: Vyjezdy stud<br>Wśrady Smłowy Nabilka y | jentů na kratkodoby pobyť (Su<br>všezdů – Mé pěhláčky na výšez | 55)<br>tv                 |                              |                        |  | 3                                                                                   |
| Zapisovatel státnic     |                                                           | ()()                                                           |                           |                              |                        |  |                                                                                     |
| Grafické přehledy       | Vložit novou smlouvu                                      | Wantha Rich.                                                   | Mánu Bala                 | Minte Darks                  | 07/2 i u due 100       |  |                                                                                     |
| Poplatky za studium     | Sidi                                                      | ZNI dUKd SKURY                                                 | Nd2eV SKOIY               | Mesio skoly                  | tey ryka se oom. prac. |  |                                                                                     |
| Parametry IS/STAG       |                                                           |                                                                |                           |                              |                        |  |                                                                                     |
| Studentské žádosti      | Pouzitim hitru provedite vyhleda                          | ani smlouvy/smluv                                              |                           |                              |                        |  |                                                                                     |
| Podmínky tisku studentů |                                                           |                                                                |                           |                              |                        |  |                                                                                     |
| Využití místností       |                                                           |                                                                |                           |                              |                        |  |                                                                                     |
| Upomínky                |                                                           |                                                                |                           |                              |                        |  |                                                                                     |
| Rozpočtové výstupy      |                                                           |                                                                |                           |                              |                        |  |                                                                                     |
| Prostupnost studiem     |                                                           |                                                                |                           |                              |                        |  |                                                                                     |
| Stavové diagramy        |                                                           |                                                                |                           |                              |                        |  |                                                                                     |
| Hromadný e-mail         |                                                           |                                                                |                           |                              |                        |  |                                                                                     |
| Reporty                 |                                                           |                                                                |                           |                              |                        |  |                                                                                     |
|                         |                                                           |                                                                |                           |                              |                        |  |                                                                                     |

#### Obr. 15: Zobrazí se seznam smluv FF UP

|                                    | Studijní agenda Contact no súvortskou p<br>nformační systém Univerzity Palackého                                                                                                    | Englist<br>adporu |
|------------------------------------|----------------------------------------------------------------------------------------------------|-------------------|
|                                    | Vilejte Moje výuka Moje studium Prohliženi <mark>IS/STAG</mark> Kvalita výuky Uchazeč Info ke STAGu Portál UP ∞                                                                                                    |                   |
| ECTS příjezdy                      | Informace o utivateli a jeho rokich v IS/STAG                                                                                                    |                   |
| ECTS výjezdy<br>Vizualizace studia | 6 Ng: Jana Hullikuwa , Rale / ulbratell ECTS koordinatur notituce: EDI: HORACOVARCE. •                                                                                                    |                   |
| ontrola plagiátorství              | ECTS koordinilars: Vijeady studentil na kristudobi pobyt (5035)<br>Vijeady snakovy tabitila vijeada 166 etihilijsty na vijeady                                                                                                    |                   |
| apisovatel státnic                 | 0                                                                                                    |                   |
| irafické přehledy                  | Wight novos sumouru<br>Prie Taulus findu Mista Badu Mista Badu Mista Andre andre                                                                                                    |                   |
| oplatky za studium                 | Suk Arkina Suny Hades Suny Hedes Suny Picto Suny Q The Se Unit. prov. * Hiedat                                                                                                    |                   |
| arametry IS/STAG                   | Zineska Bishy         Mater Bishy         Statk         Datum podges         Other podges         Other podges | - 1               |
| obelicske zadoso                   | 1. SK KOSICED2 UNIVERZITA PAVLA JOZEFA ŠAFÁRIKA V KOŠICIACH Košice Slovenská republika 01.01.2005 31.12.2030 FIF/KAA Kovie. Smatat                                                                                                    |                   |
| dminky tisku studen                | 10 2. SK KOSICEO2 UNIVERZITA PAVLA JOZEFA ŠAVÁRIKA V KOŠICIACH Kolice Slovenská republika 01.01.2005 31.12.2000 FFF/KGN Koele. Smazat                                                                                                    |                   |
| užiti mistnosti                    | 3. SK KOSICER2 UNIVERZITA PAVLA JOZEFA ŠAFÁRIKA V KOŠICIACH Košice Slovenská republika CHF Kopie, Smartat                                                                                                    |                   |
| oomínky                            | 4. SK KOSICE20 UNIVERZITA PAVLA JOZEFA ŠAFÁRIKA V KOŠICIACH Kolice Slovenská republika 01.01.2005 31.12.2000 FIF/KFI Kopie. Smarzat                                                                                                    |                   |
| zpočtové výstupy                   | 5. SK KOSICER2 UNIVERZITA PAVLA JOZEFA ŠAFÁRIKA V KOŠICIACH Košice Slovenská republika 01.01.2005 31.12.2030 FIF/C/V Kogic Smarat                                                                                                    |                   |
| ostupnost studiem                  | 6. SK KOSICEG2 UNIVERZITA PAVLA JOZEFA ŠAFĀRIKA V KOŠICIACH Kolice Slovenská republika 01.01.2005 31.12.2000 FIF/KHI Kovie. Smazat                                                                                                    |                   |
| tavové diagramy                    | Z. TR.AFVOR1 Advant Koostepe Universities Advantations Turnsla regulation 01.01.2005 31.12.2009 FTV/KOU Koostep                                                                                                    |                   |
| romadný e-mail                     | D vyhete indusvu pro zakrazni detall andusvy                                                                                                    |                   |

V záložce Smlouvy jsou nyní vloženy smlouvy E+, smlouvy o přímé spolupráci i smlouvy CEEPUS (stav k datu 24.5.2020) naší fakulty (zatím jsou zde jen základní údaje o smlouvě).

(Pro zobrazení více informací o smlouvě klikněte na pořadové číslo u smlouvy. Následně se zobrazí 4 záložky, a to záložky 'Detail', 'Pracoviště', 'Podmínky' a 'Informace'. Ty ale zatím nejsou naplněné.)

Obr. 16: Vyhledávání konkrétní smlouvy podle názvu státu, města, instituce – stačí napsat první písmena a naskočí výběr

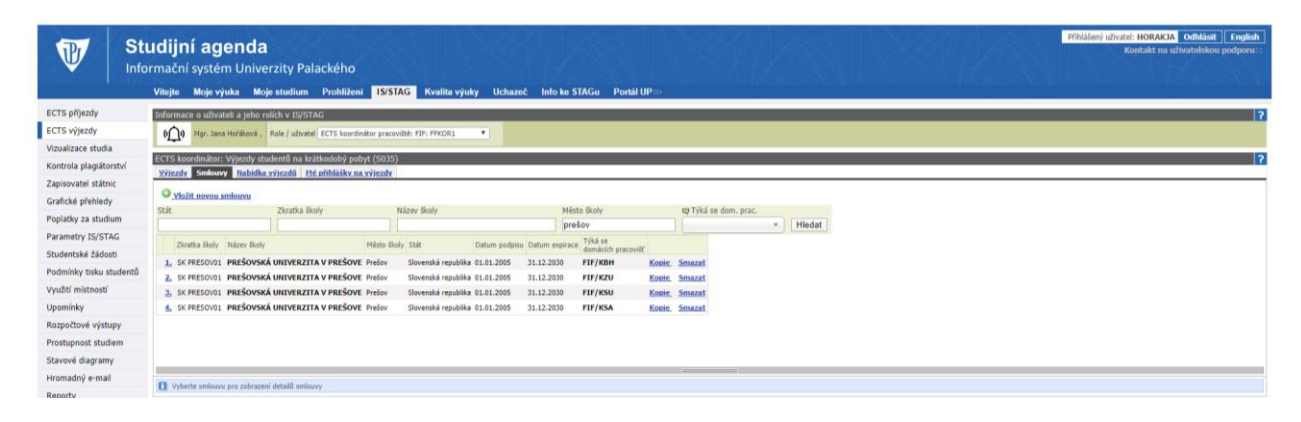